# How To Draw Illustration

+α

## はじめまして!

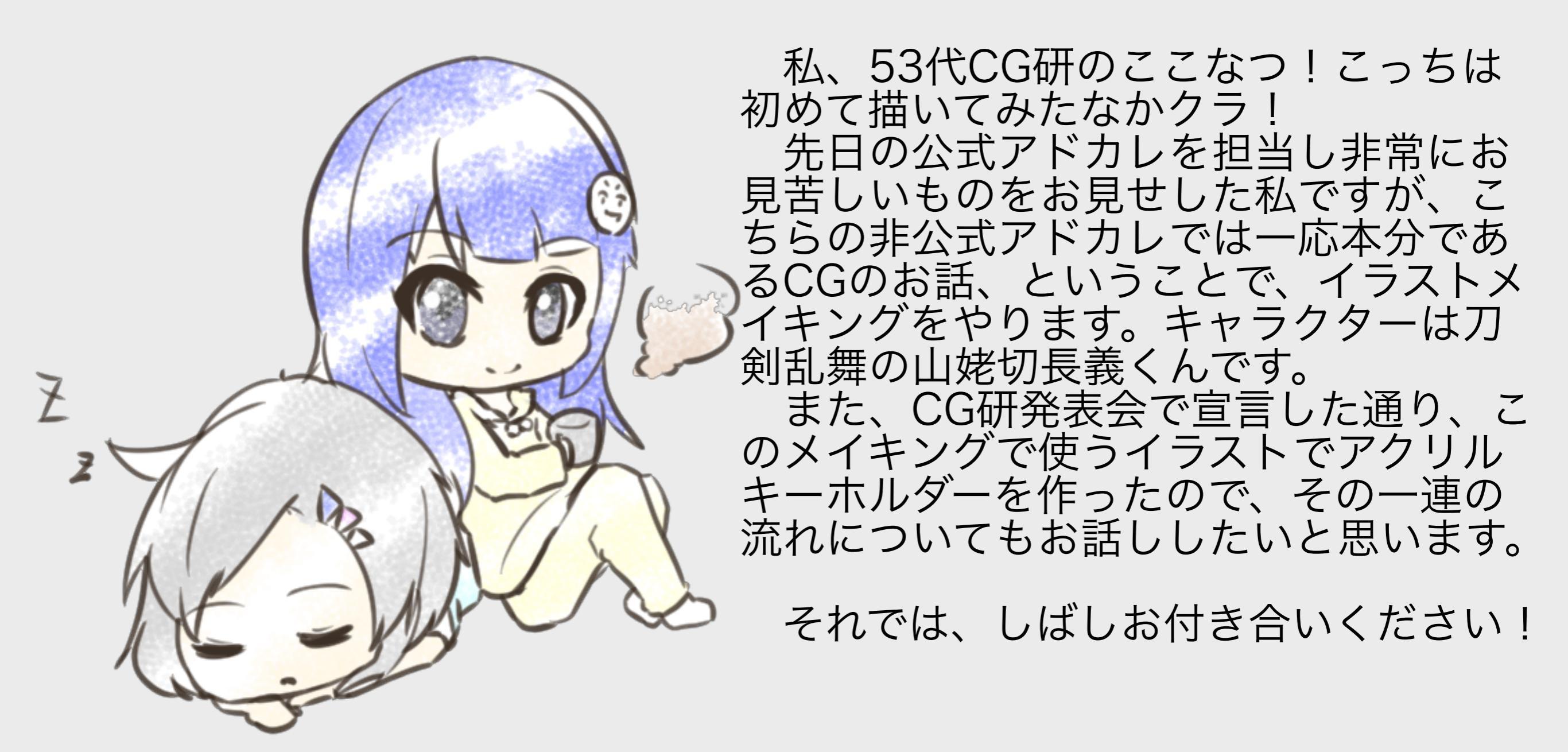

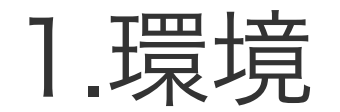

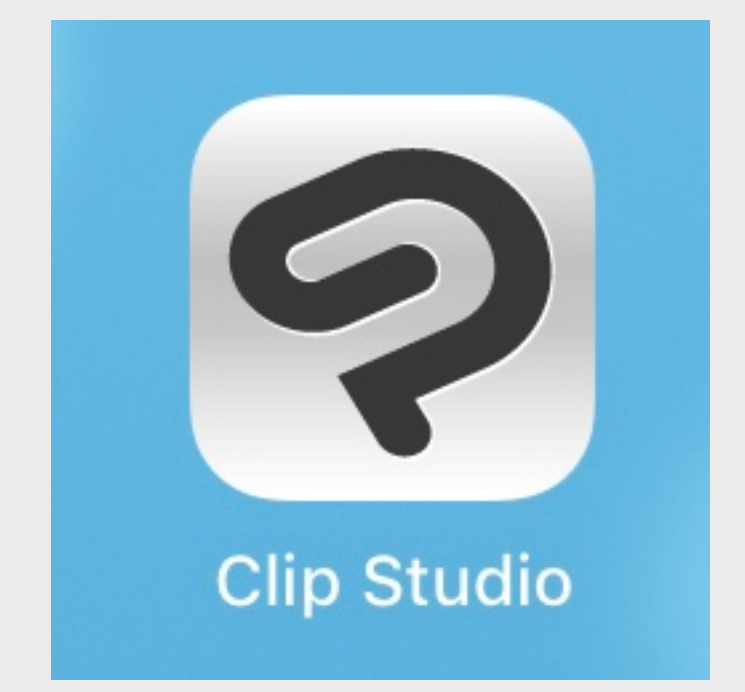

- 使用ハード
  - iPad Pro
  - Apple Pencil

使用アプリ ・Clip Studio Paint EX

ClipStudioPaint(以下クリスタ)は 有料ソフトですが、六ヶ月の体験版が あります。iPadユーザーお絵描きマン は一度お試しを。 カスタムとかはあんまりしていない のですが、使用ツール等適宜紹介して 行こうと思います。 ちなみに、下書きにProcreateとい うアプリを使ったのですが、ここは何 でもいいので割愛します。

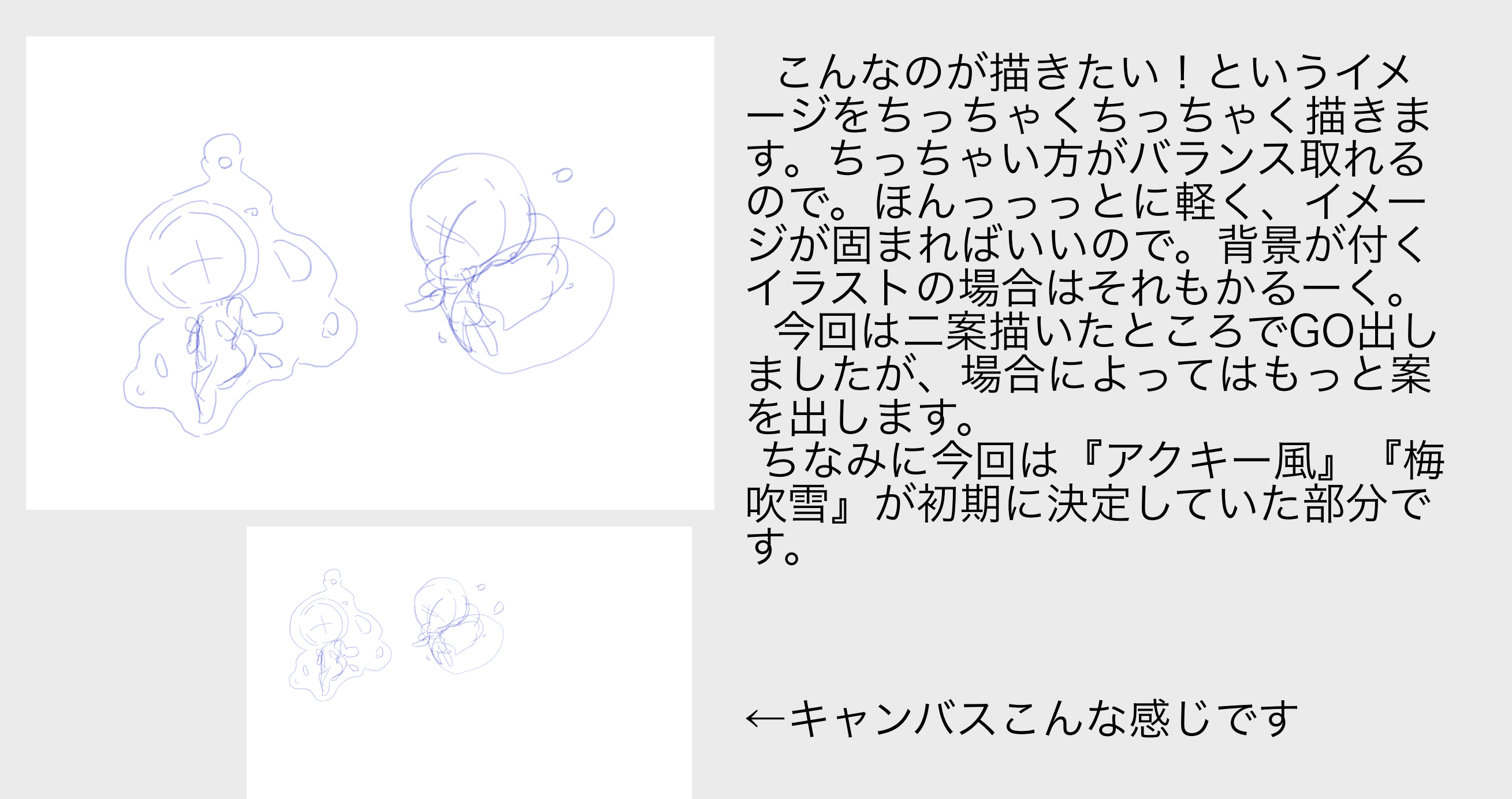

# 3.ラフ+下書き

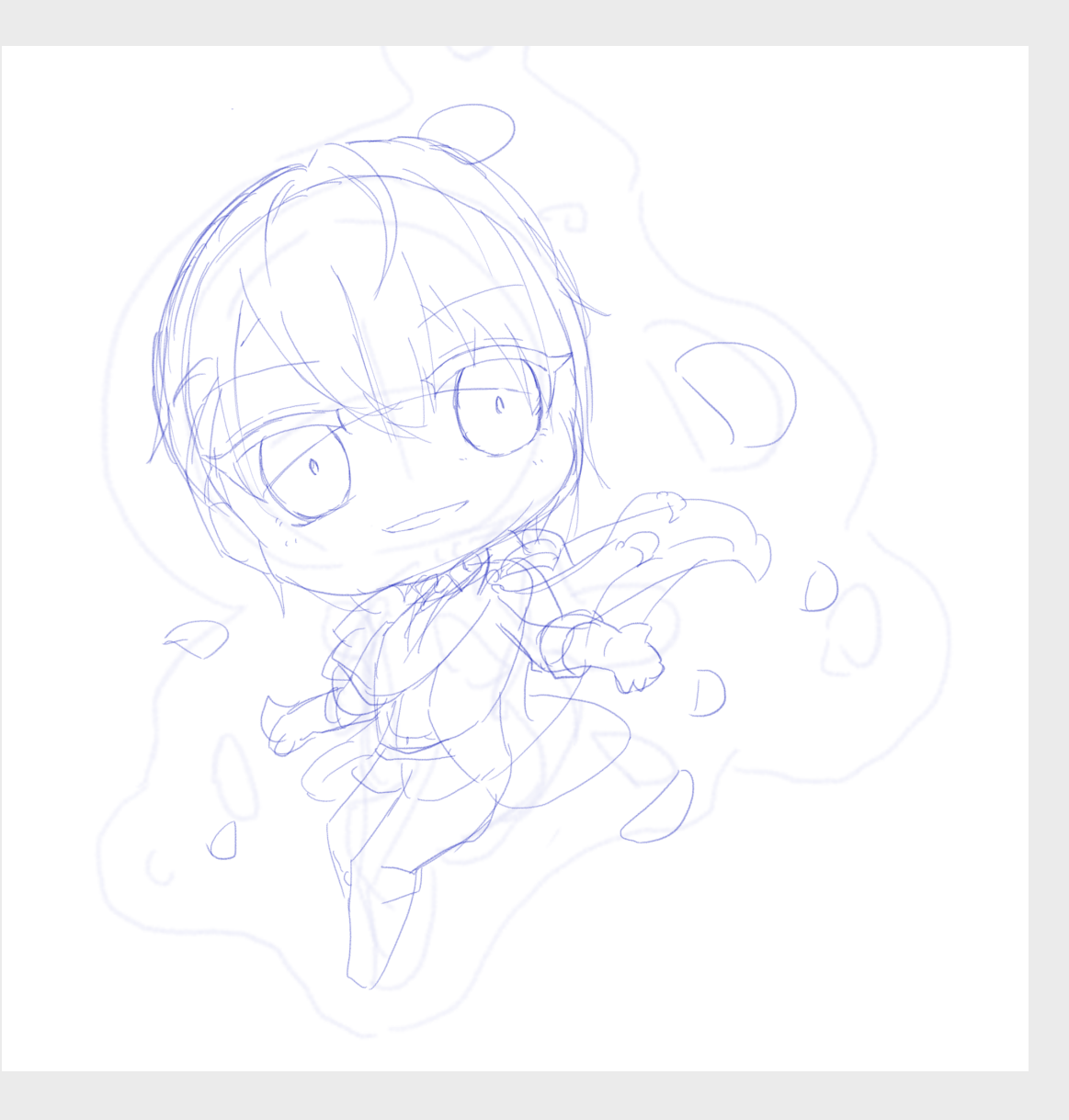

二案のうち左のを採用して先に進み ます。今回はデフォルメイラストなの で、線画前の下書きは一枚だけで済ま せました。頭身高いイラストだともう少 し詰めてから線画に入ります。 拡大して下敷きにし、アタリをとっ てから髪や服等を付けていきます。 ここはそれぞれやり方があると思う のであんまり解説することはないです。 4.線画

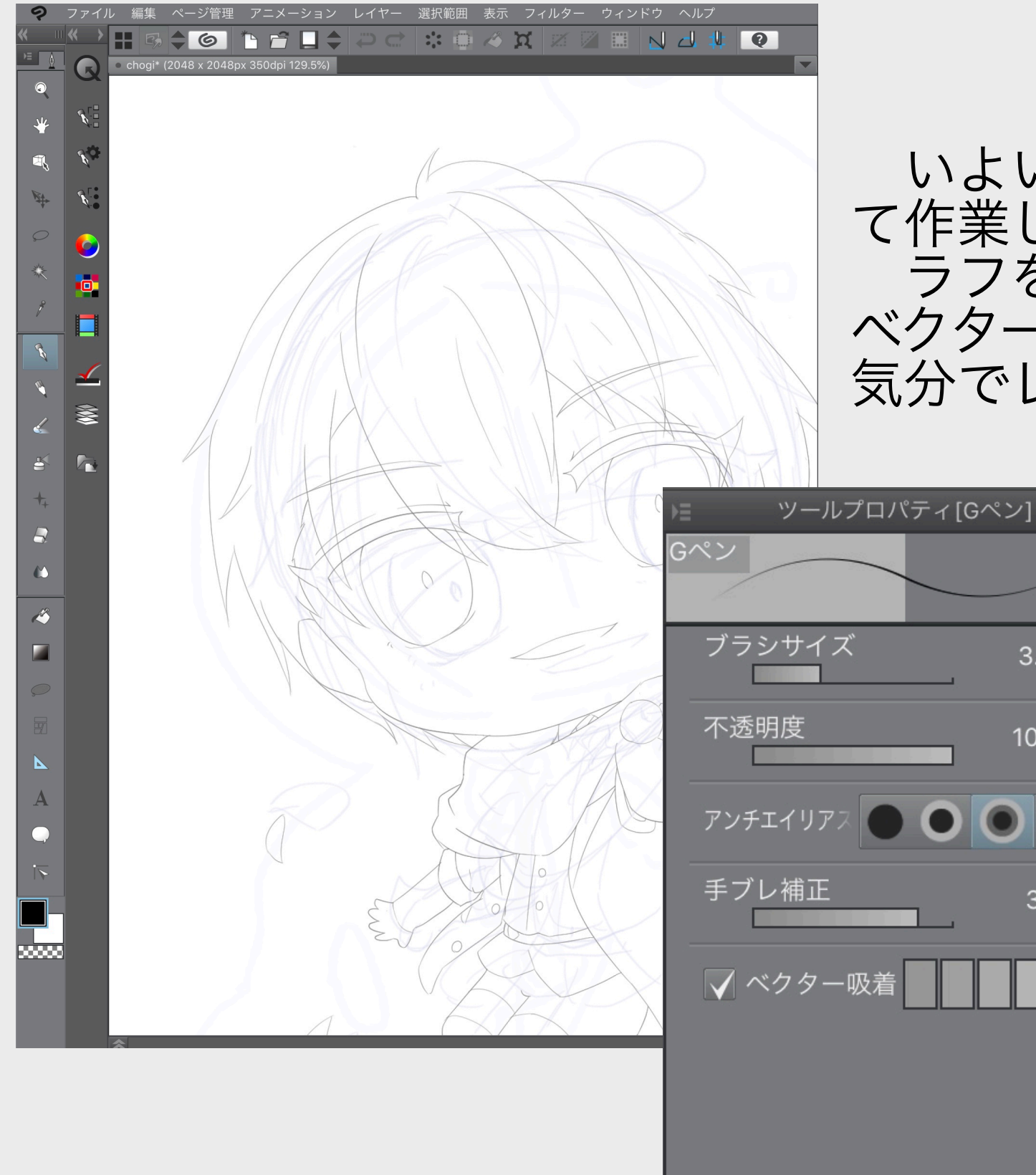

いよいよここからクリスタを使っ て作業していきます。 ラフをレイヤーとしてインポートし、 ベクターレイヤーに線画を描いていきます。 気分でレイヤーを分けながら

3.0 🔔 😞

100 🔶 🗖

37 📥

使用したペンはデフォ ルトのGペン。サイズを 3にして使っています。 ベクター吸着は線を1 本で引けない人向けで す。私のような。 4.線画

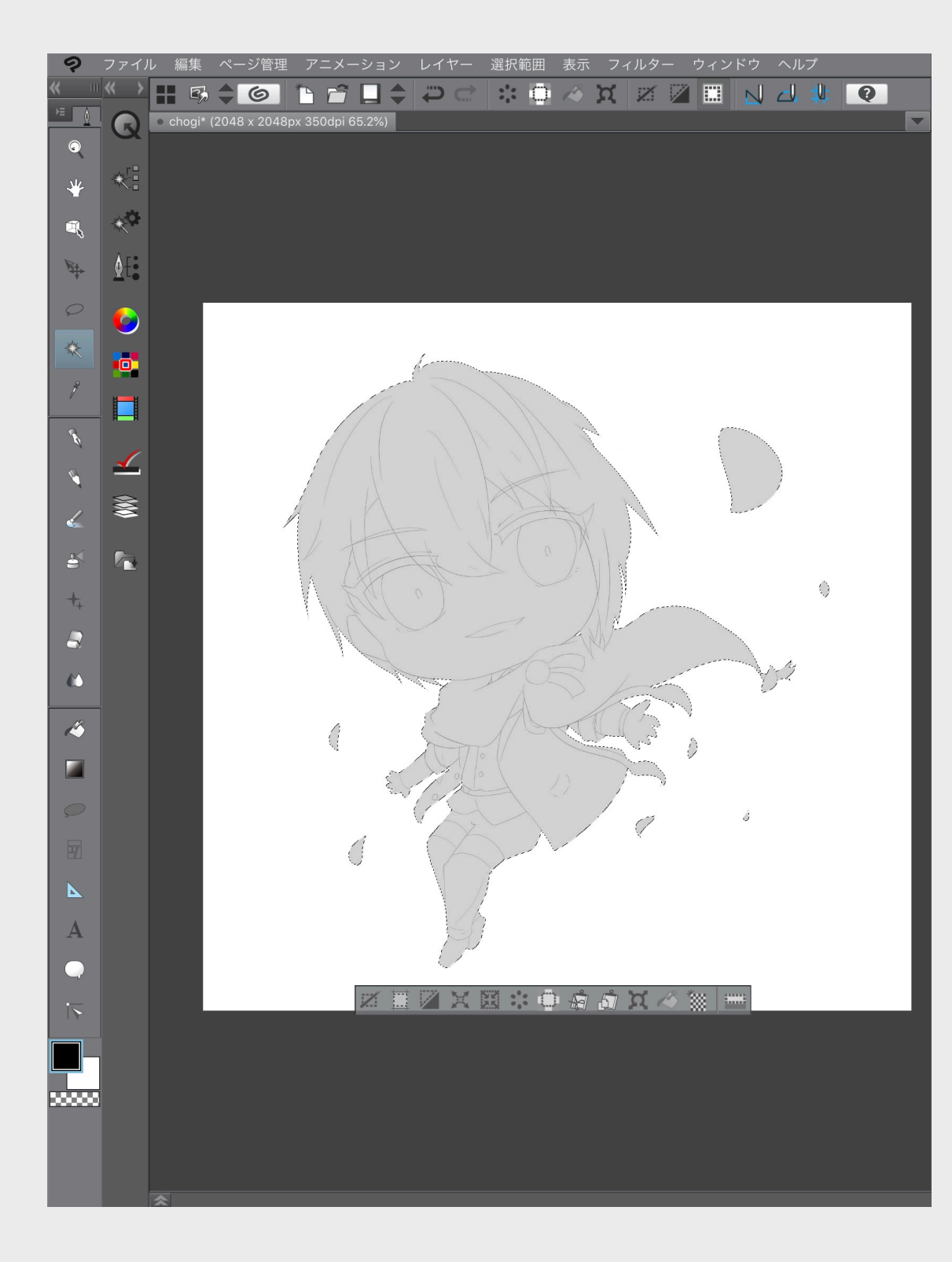

線画が上がったところで自動選択を使っ て色を塗り、全体のバランスを見ておき ます。この色を塗ったレイヤーから選択 範囲を作って色ぬりレイヤーにマスクす ることではみ出し防止をします。詳細は 塗り分けの項で。

#### 4.線画

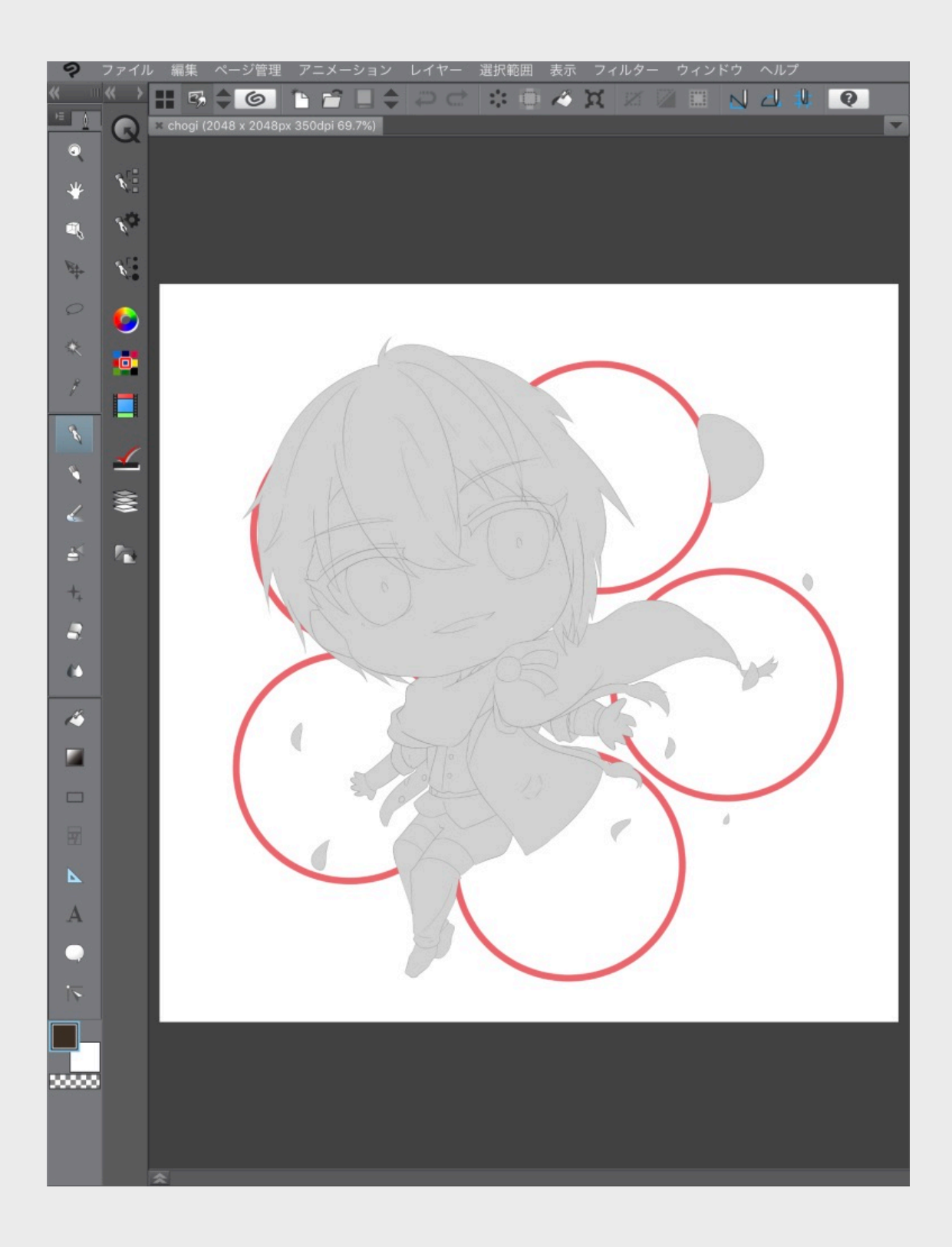

#### ベクターレイヤーに図形ツールを使っ て梅の図柄を置いておきます。

5.下塗り

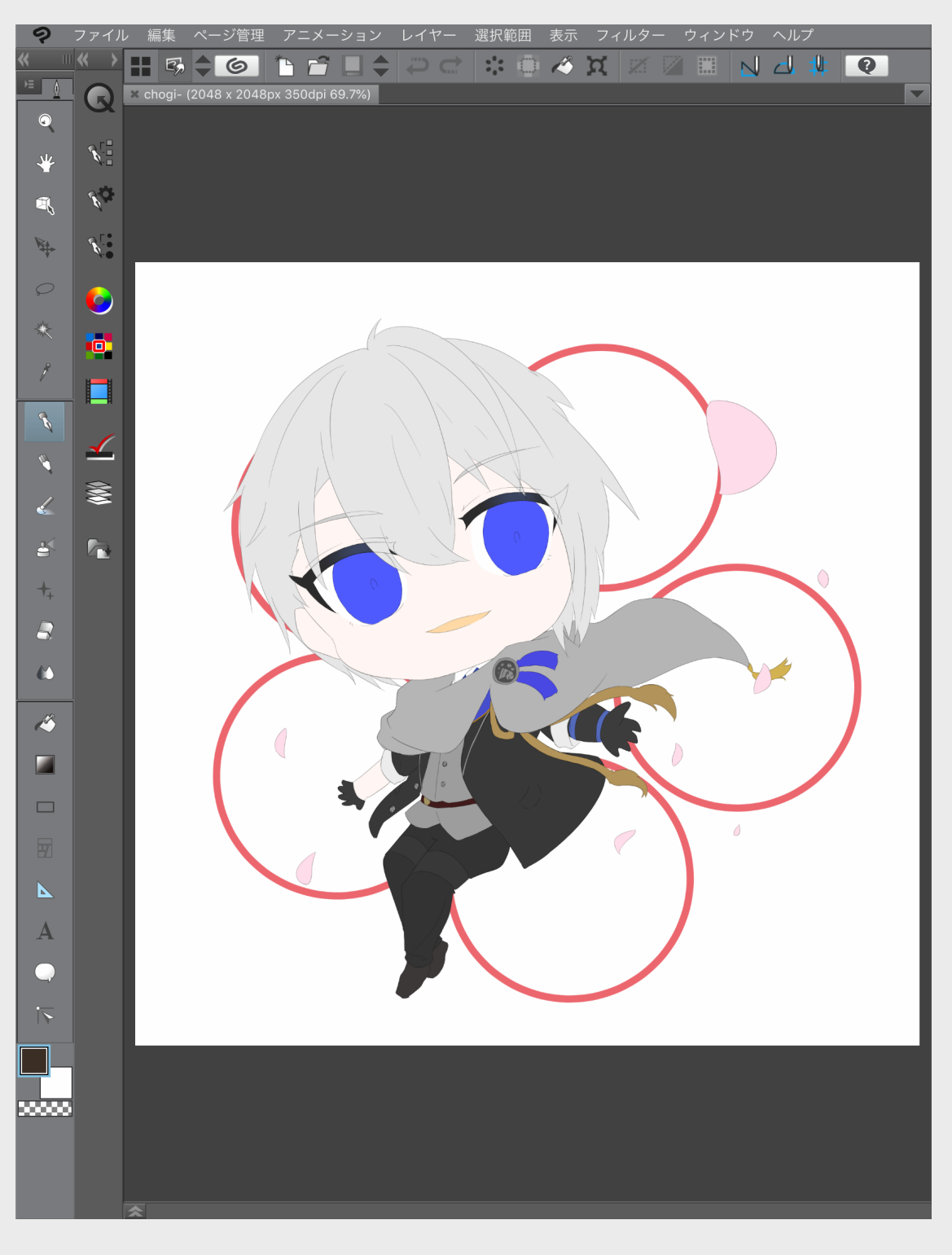

先ほどの灰色レイヤーから選択範囲を 作成し、新規フォルダーに選択範囲外の マスクをかけます。 そのフォルダ内に色ごとにベタ塗りレ イヤーを入れ、マスクを設定して、マス クを編集する形で色分けをしていきまし た。刀紋(メダルの中の意匠)など、細 かく色が変わる部分もここで入れました。 同様にベタ塗りレイヤーです。 上のレイヤーに重なって見えなくなる 部分は手を抜いて、でもちまちまとペン とか投げなわ塗りツール(図形ツール内 にあるやつ)で塗っていきます。

R O 10 A 

下塗りが入ったマスク付きフォルダに 新たに灰色のベタ塗りレイヤーを作り、 マスクを設定して全部見えなくなるよう にします。そのレイヤーを乗算にして、囲 い塗りツールを使って影をこんな感じ?っ て塗ります。 影と影のついていない部分の比率をな んとなく見るためにやりましたが、この 後見る影もなくなるかわいそうな影ラフ です。

### 6.影ラフ

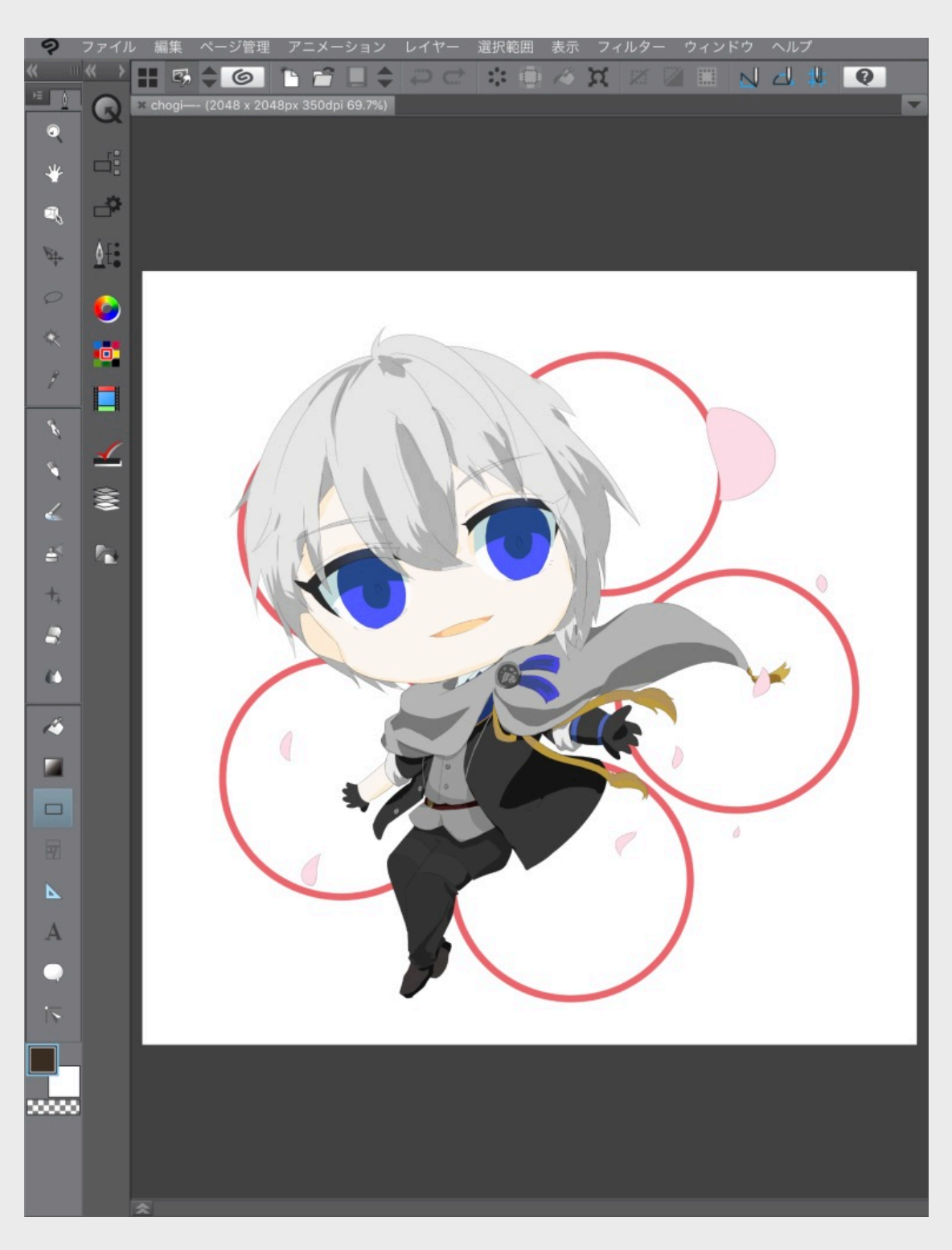

影ラフレイヤーを下塗りレイヤーの数 複製し、それぞれの下塗りレイヤーにク リッピングした後、モードを通常に戻し てレイヤーの色を好みの影色に変更した 感じです。全体的に明るめになりました。 この影色がそのまま仕上がりの影色にな ります。(一部気分でお亡くなりになる 色もありますが) 7.塗り

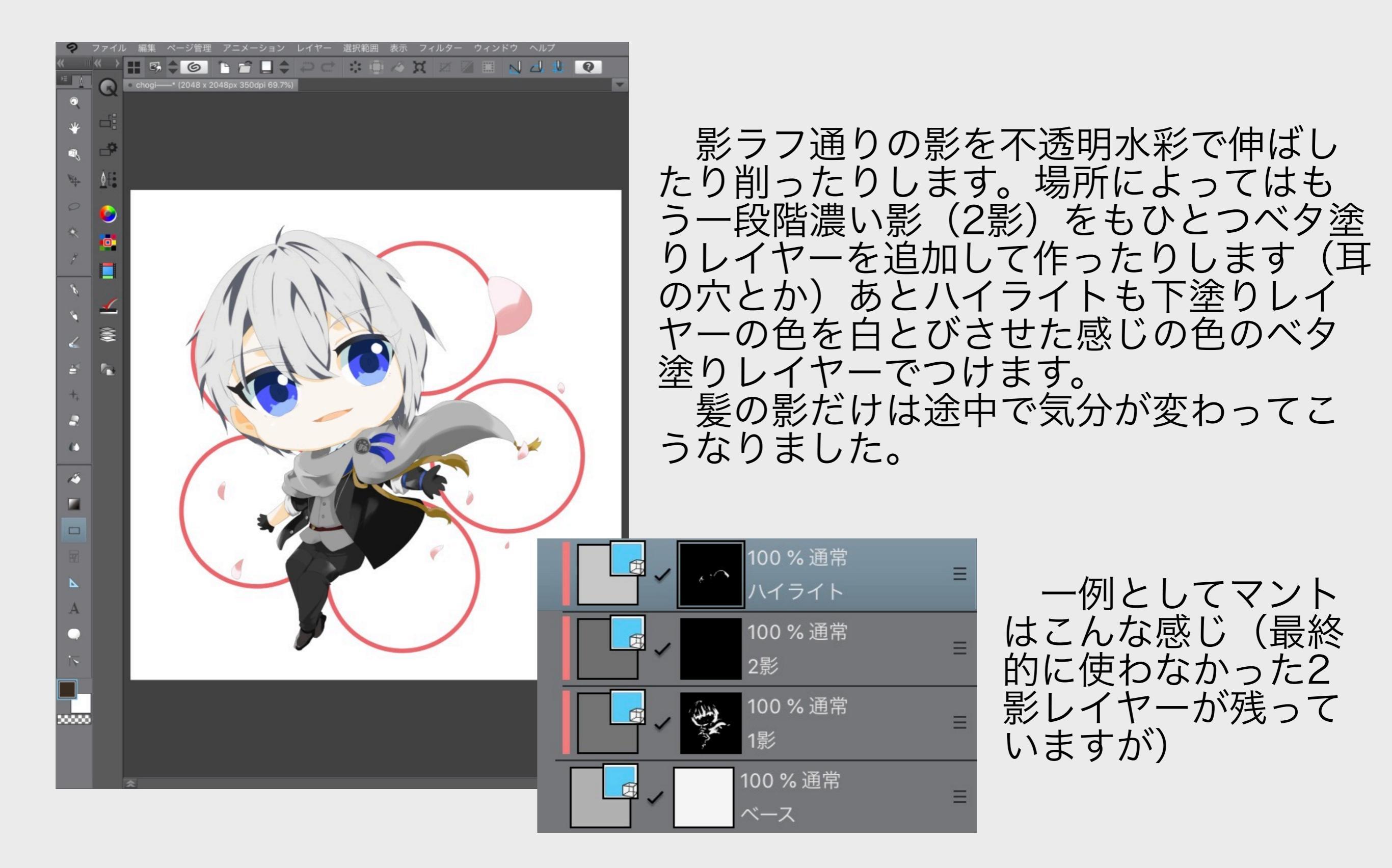

,

7.塗り

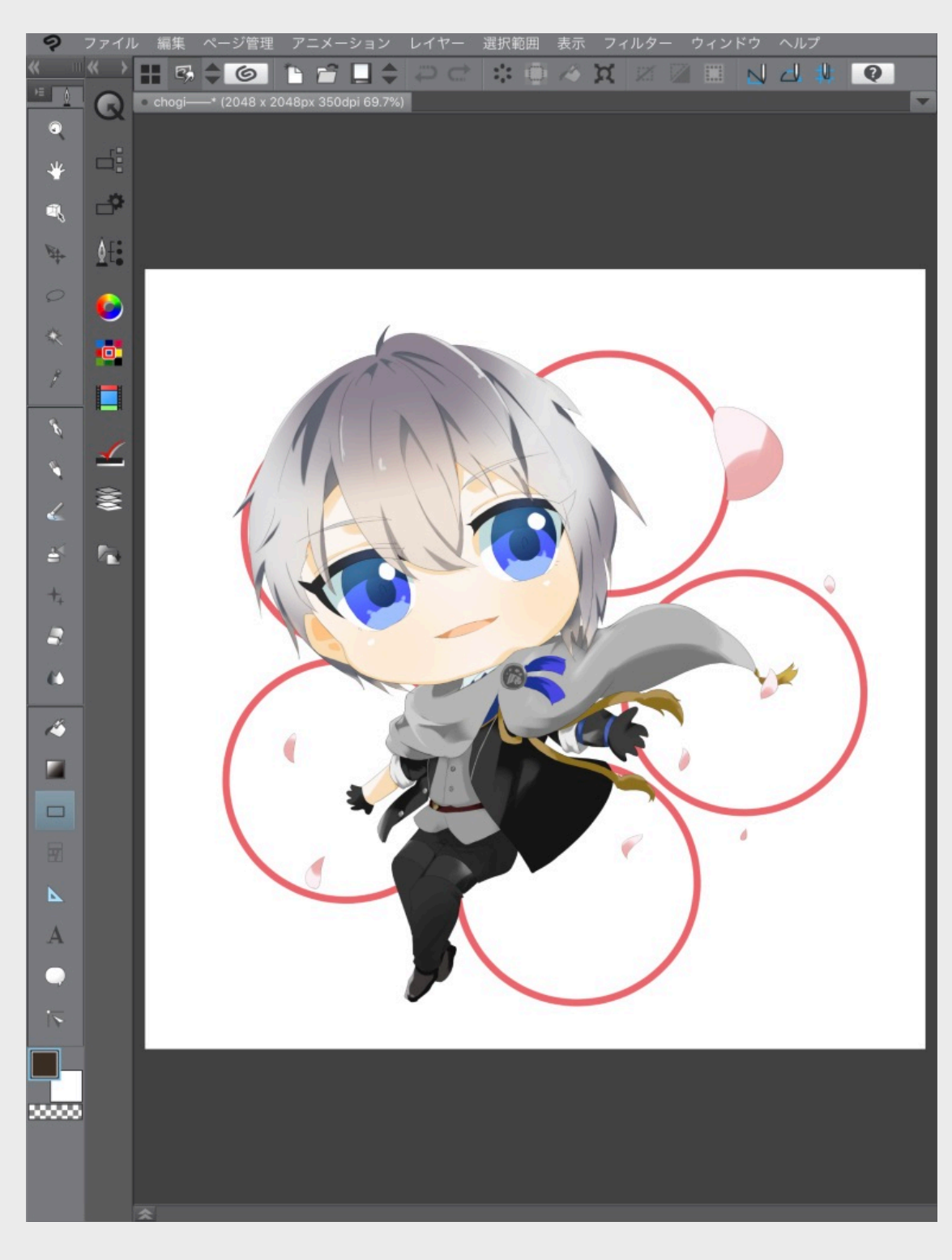

頬、ズボンの下の方、目、髪にエアブ ラシをかけました。髪のエアブラシは二 段構えで、紫がかった灰色を、明るいと ころを避けるように髪影レイヤーの下に。 肌の下塗りと同じ色を、肌が透けている ような透明感の演出として髪影レイヤー とハイライトレイヤーの間に。こちらも ベタ塗りレイヤーにマスクの形です。

# 8.仕上げ

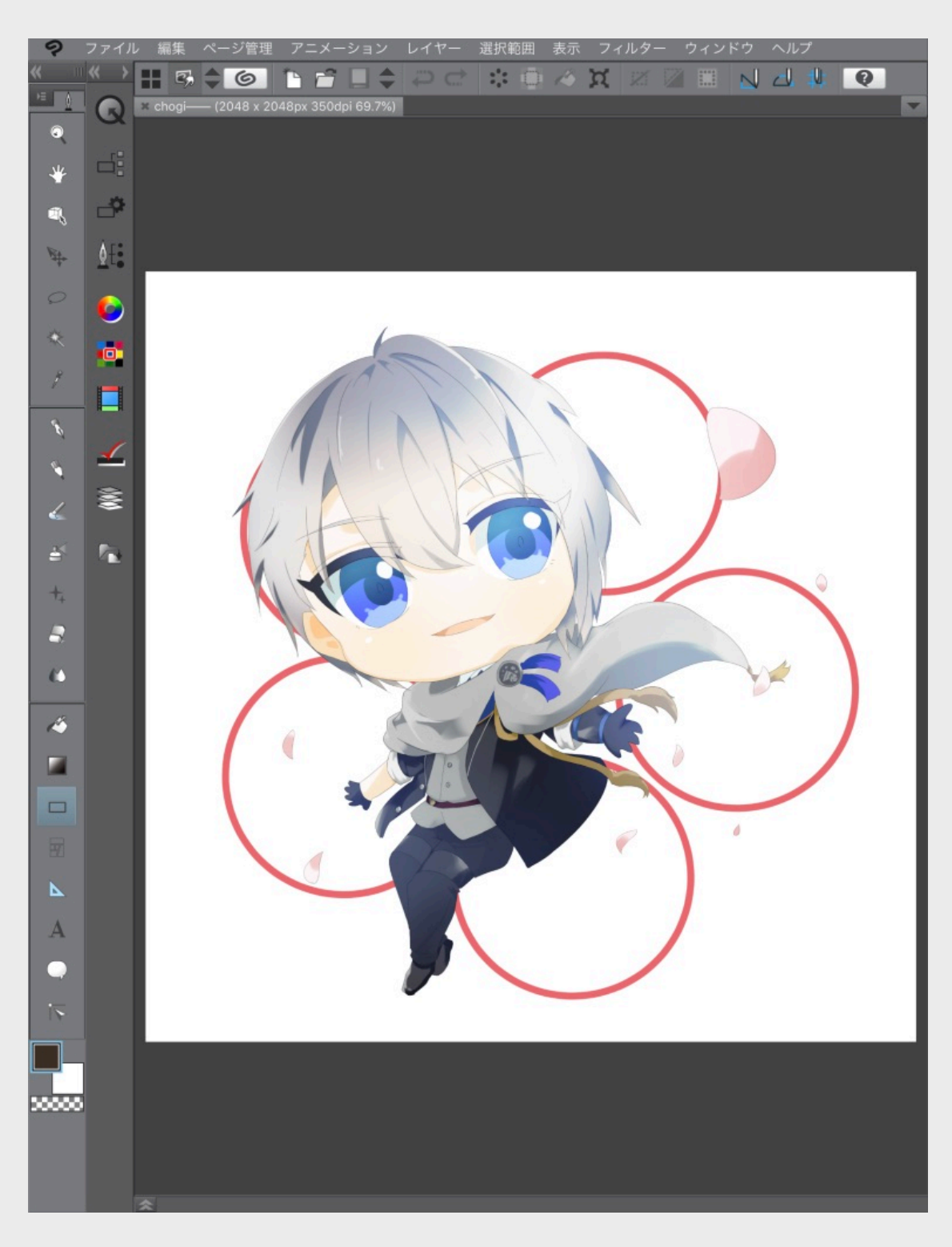

塗りの入ったフォルダーの中、一番上 に通常レイヤーを作り、モードを加算に します。青でキャラの右上の方にエアブ ラシをかけてより爽やかにします。私は 大して加工ができないのでこれくらいです。

# 8.仕上げ

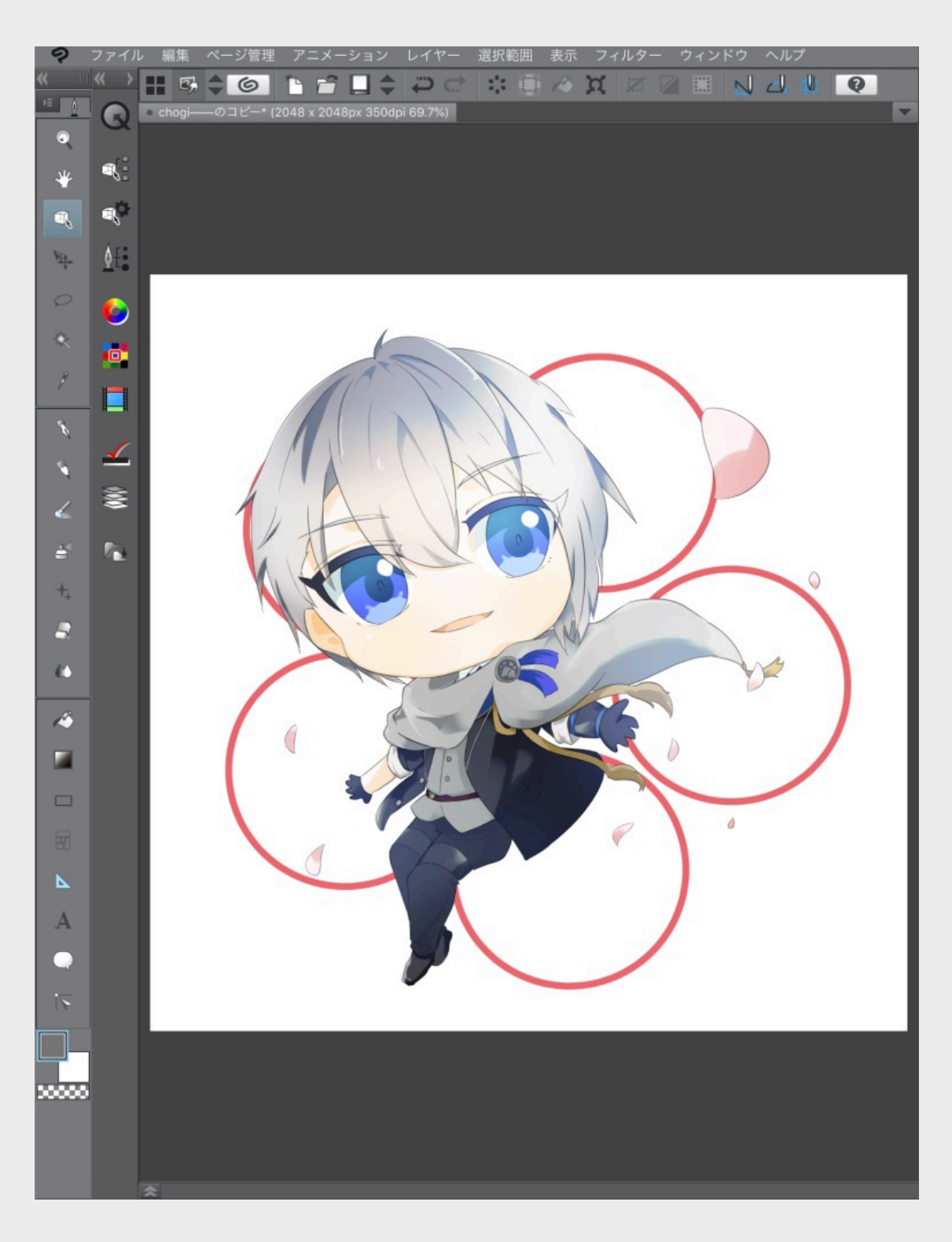

アクキーにした時線画が目立たないに もほどがあるのでは……?という危惧か ら、線画レイヤーを選んでオブジェクトツー ルからブラシサイズを6に変更しました。 ちょっと目立つようになりました。

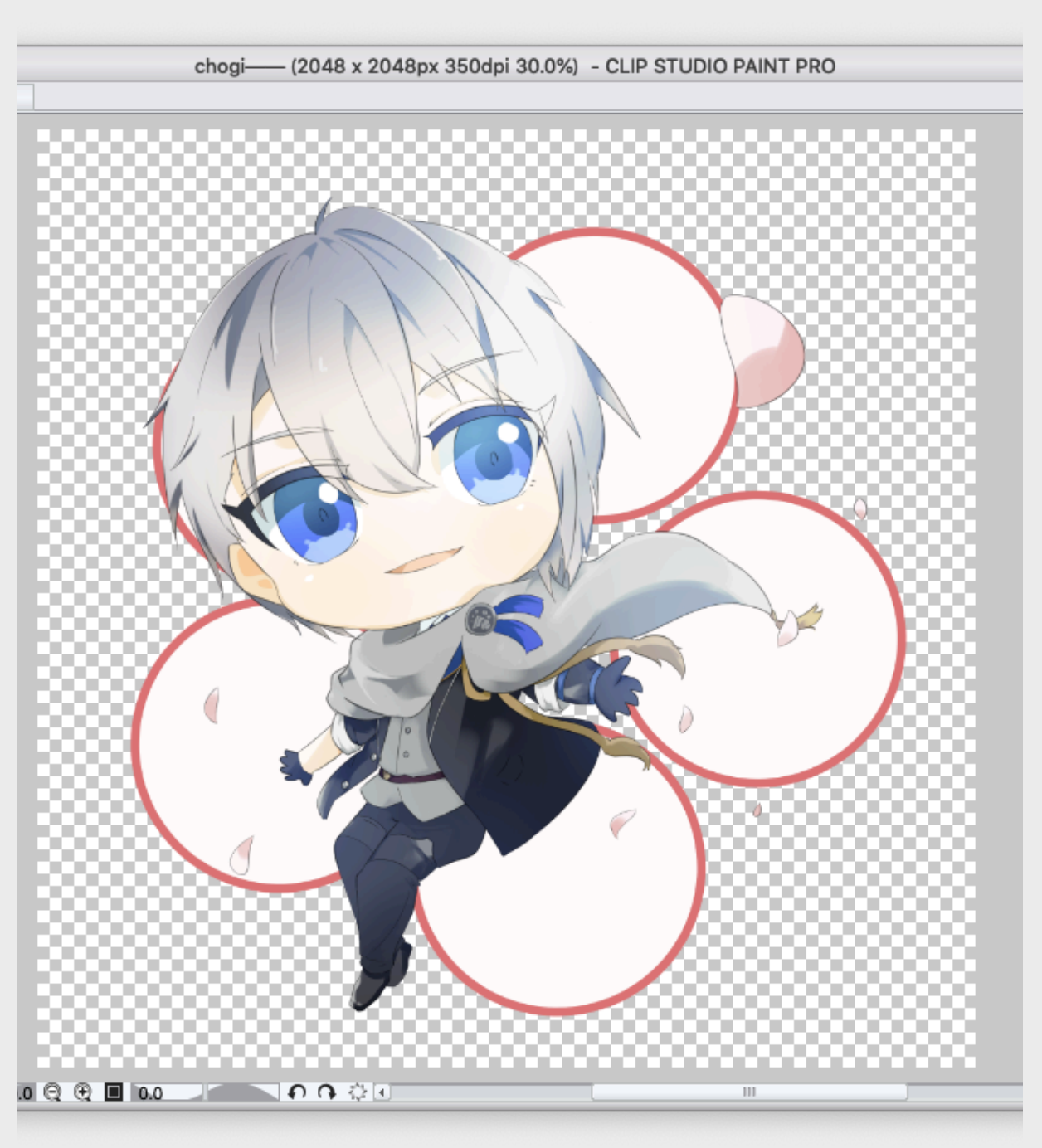

#### この後のパソコンでの作業中に防具デ ザインの間違いを見つけてちょろっと直 してました。あと梅の中をバケツで塗っ てました。

完成!

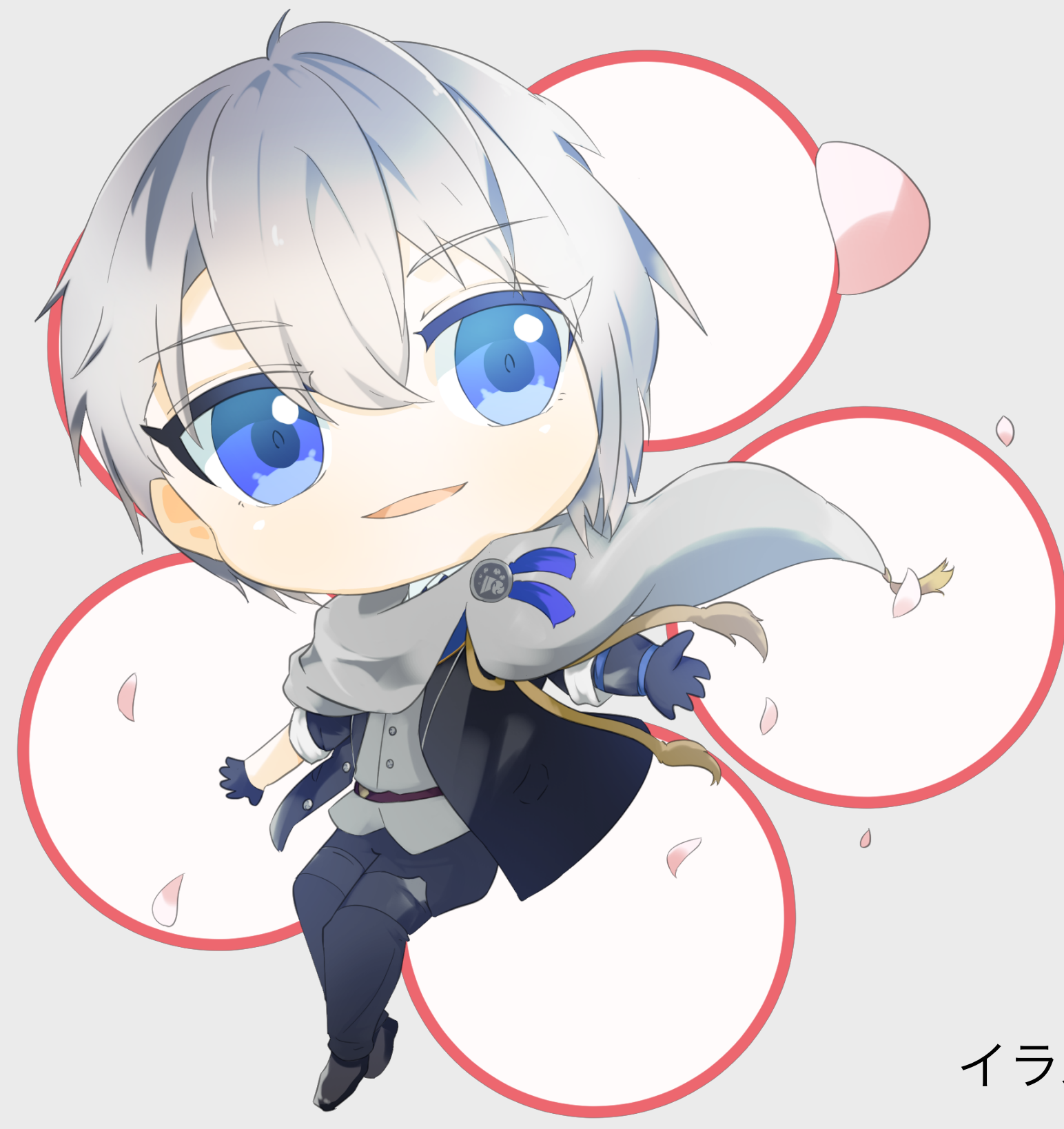

イラストメイキングは以上です!

### アクキーができるまで

ここからはアクキーを作った時の流れをまとめていきます。

#### 1a.印刷所選び

まず、印刷所を選びます。

今回の条件は『一つから作れること』『安いこと』。この条件から候補に選 んだ印刷所は二つです。比較するときに気にした点を中心にざっとまとめてみ ました。

・MYDOO 片面印刷で40mm×40mmのアクキーが本体価格360円。カットライン指示 をラスターレイヤーで行うためパスが扱えなくても入稿可。配送方法はネコポ スか通常の宅急便配達。オプション豊富。 アクキーページURL: <u>http://mydoogoods.com/products/14</u>

・ヨツバ印刷

価格はMYDOOと一緒。psdかaiでカットラインをパスで指示する必要あり。 配送方法にゆうパケットが選べて更に価格を抑えられる。オプションはあまり ない。 アクキーページURL: <u>https://www.yotsuba-insatsu.com/print/</u>

acrylic.php?item=Keyholder

1a.印刷所選び

……本当はこういう条件から考えようと思っていたのですが、残念ながらこの時期MYDOOさんは小規模注文を断っていました(コミケ前で多忙のため) というわけで、今回はヨツバ印刷さんにお願いしました!

2a.入稿データ作成

eyholder\_40-40.psd\* (551 x 551px 350dpi 100.0% : CMYK:Japan Color 2001 Coated) - CLIP STUDIO PAIN 40-40.psd\*

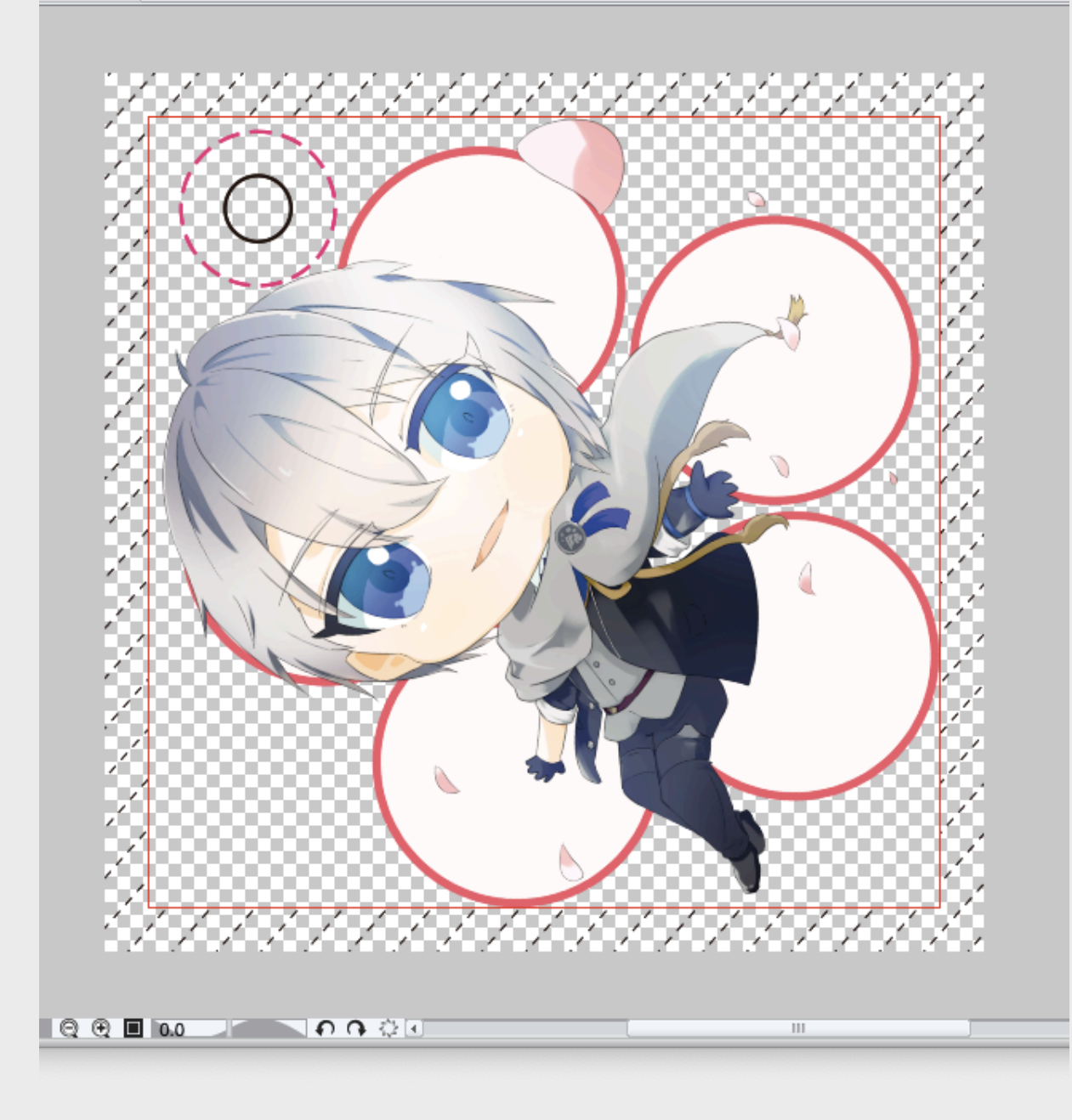

ヨツバ印刷さんのアクキーのページか らテンプレを落としてきて、パス部分以 外パソコン版のクリスタで編集します。 RGB変換するという警告文が出ますが、 後でPhotoshopでデータを保存するとき にCMYKに変換するので無視してください。 イラストの元データをファイルオブジェ クトとして読み込み、枠内ギリギリに収

まるように拡大縮小と回転をします。位 置決めをしたら、合わせるようにストラッ プ穴位置レイヤーを移動します。

2a.入稿データ作成

eyholder\_40-40.psd\* (551 x 551px 350dpi 100.0% : CMYK:Japan Color 2001 Coated) - CLIP STUDIO PAIN 40-40.psd\*

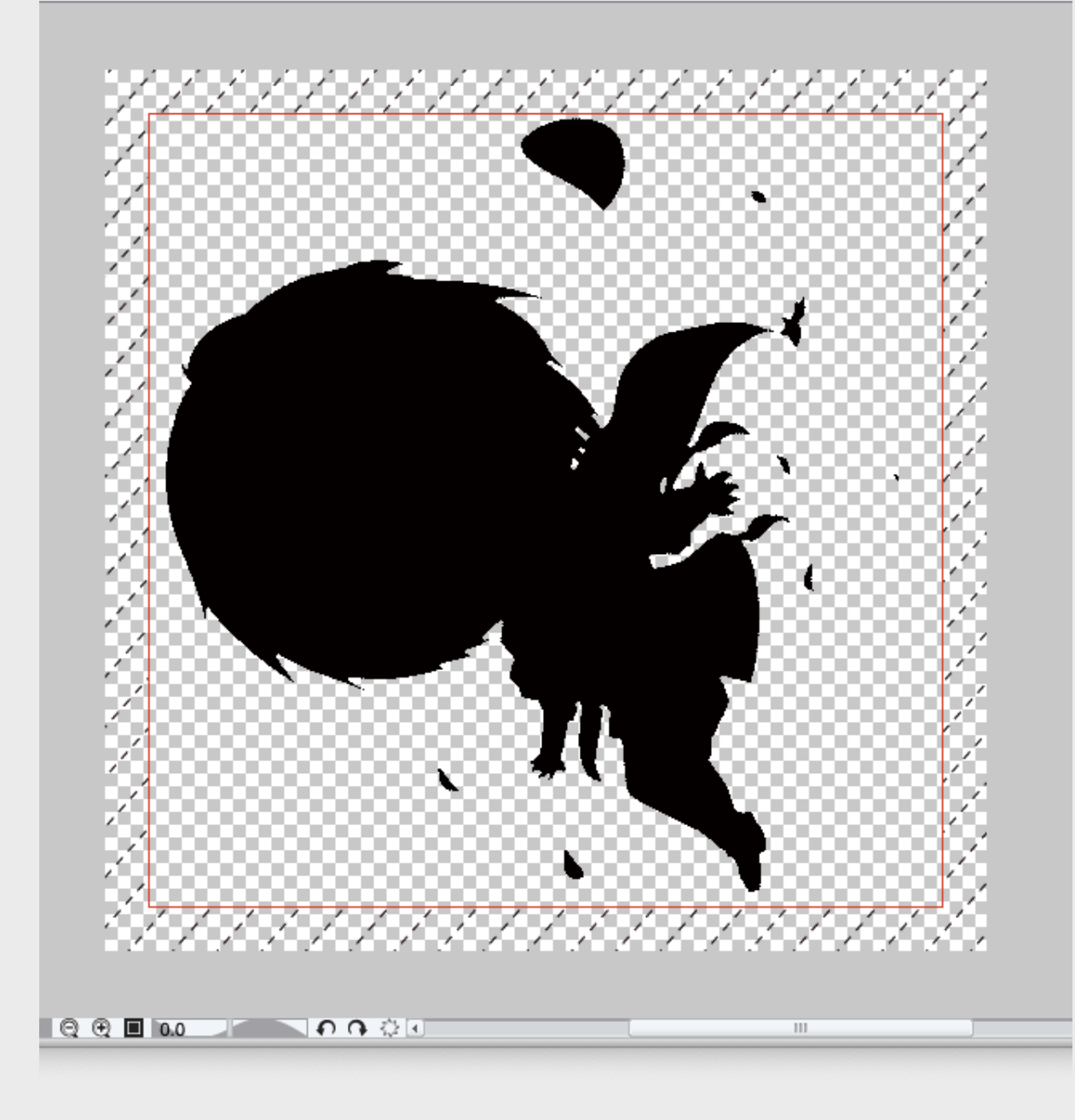

元データの塗りフォルダーのマスクを コピーした真っ黒のベタ塗りレイヤーを 元データ内に新規作成し、そのレイヤー だけ表示してpngで書き出してから入稿デー タにレイヤーとして取り込みます。イラス トのファイルオブジェクトと同じ倍率、 角度にして、レイヤー表現色をモノクロ にしてからプレビュー中の表現色を適用 することで二値化します。そして選択を 駆使してさらに3pxくらい範囲を小さくし ます。長々書いてますが透けて欲しくな いところをイラストからはみ出ない範囲 で二値で真っ黒に塗っておこうというこ とです。画面から分かる通り、梅の部分 は透ける仕様で出すことにしました。 黒塗りレイヤーを白ベタレイヤーに結 合し、ファイルオブジェクトをラスタラ イズして表面デザインレイヤーにけつご うして、入稿時削除の指示があるレイヤー を消しておけば、クリスタでの作業は終 了です。

2a.入稿データ作成

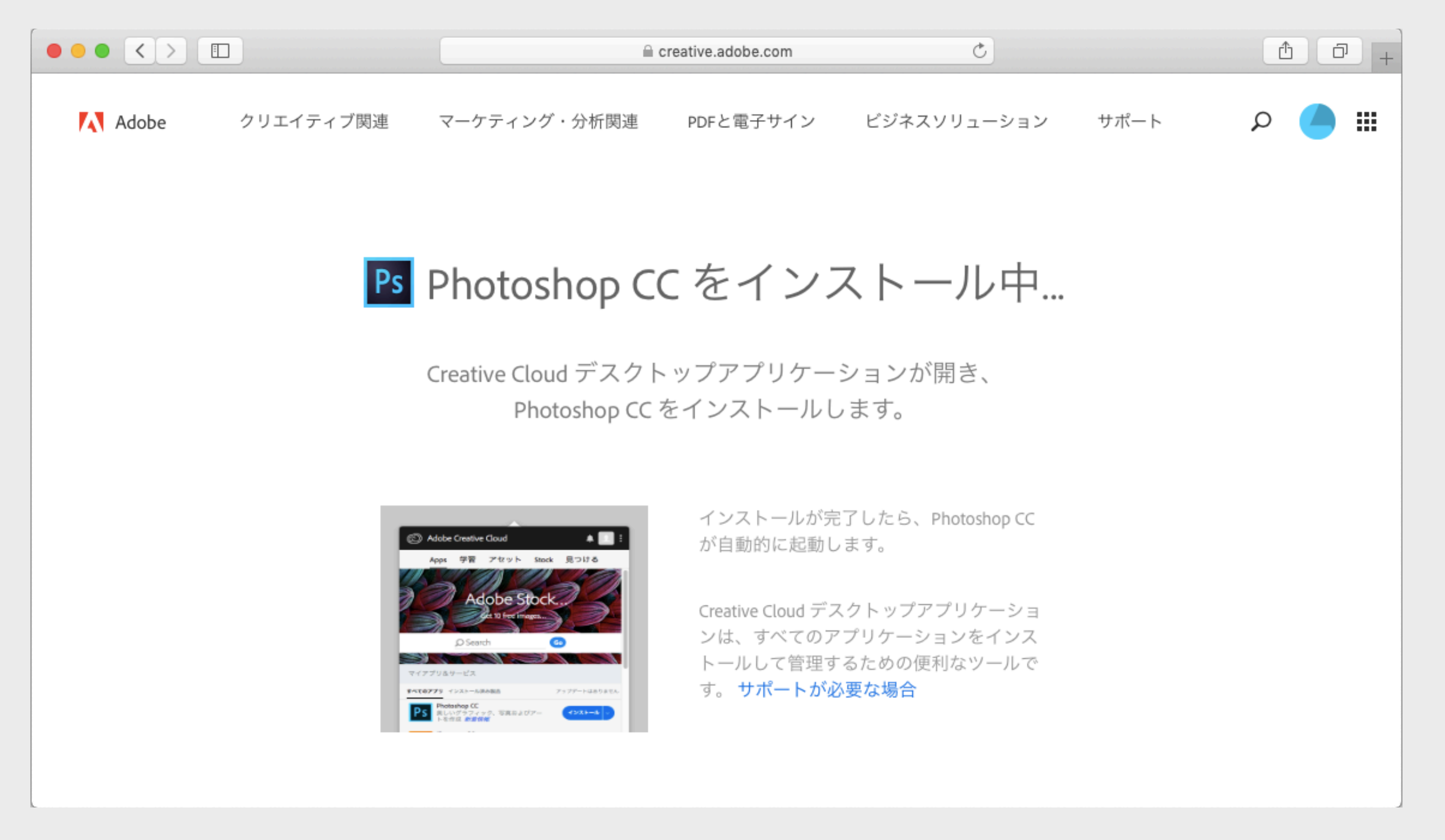

このためにフォトショの体験版を入れました。サブスクリプションしか用 意しないAdobeに屈したわけではないぞ。

2a.入稿データ作成

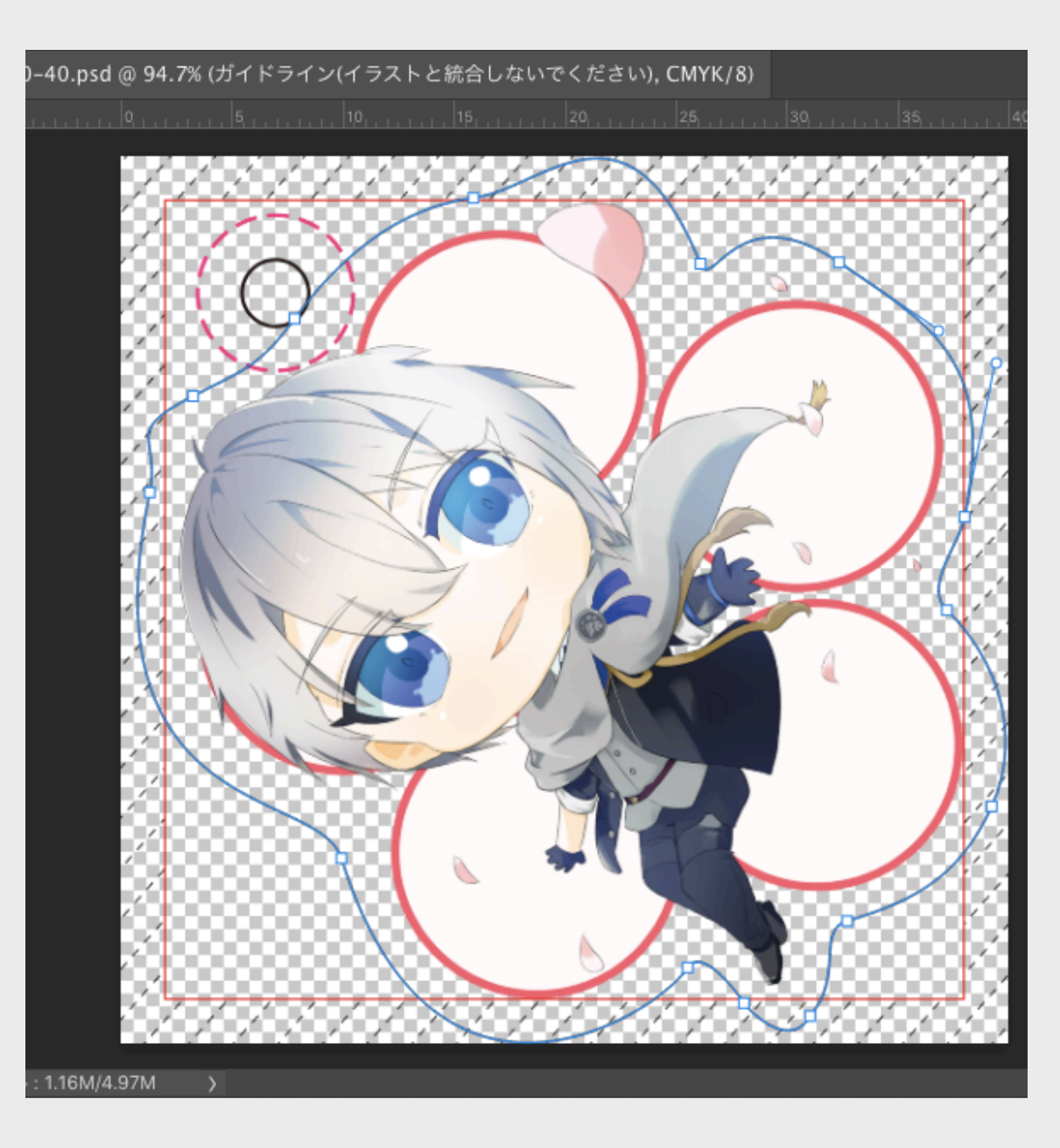

作業用パスでカットパスを指示してい きます。このベクター線に沿ってアクキー が切られるわけです。 曲線パスツールを使って大雑把に囲ん でからハンドルを操作して微調整して作 りました。 これでデータとして完成なので、Japan Color 2010 Coatedのカラープロファイ ルを埋め込んでCMYKに変換して保存し ました。

#### 3a.入稿

申し込みフォームから入稿します。埋めていきましょう。住所や氏名等を入 れて進むと確認画面が出るので、そこでオッケーすると先方にデータが飛んで いきます。折り返し、自動返信で入力したアドレスにデータ受付のお知らせが きます。

今回は局留めで受け取ろうと思ったので、ヤマトの営業所の住所を入れて、 電話番号は携帯の番号だけ入力しましたが、通りました。ついに入稿をした高 揚感とデータ不備への不安できそじ前日の睡眠時間が消えました。

次の営業日の10時ぐらいにデータチェック完了と振込口座のお知らせがき ました。梅の内側の薄ピンクが白として扱われて色が完全透明になること以外 は思った通りのものができそうだったので、きそじと六限の間の時間を使って 馬場の三菱UFJのATMで振り込みました。

ここで思い出してください。ヨツバ印刷はゆうパケットでの配送が選べます。 今回とにかくかかるお金を抑えようという話でした。そして、配送先はヤマト の営業所。

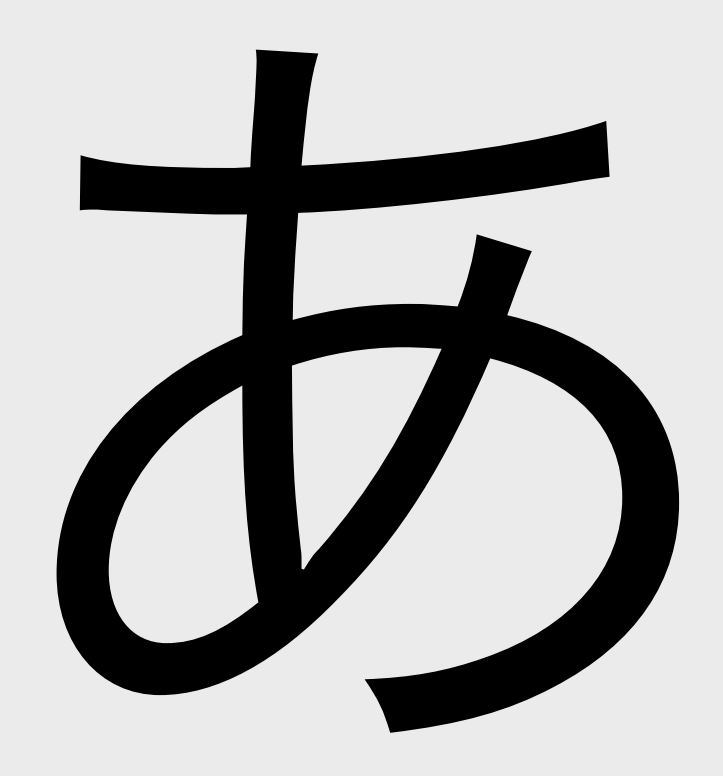

#### 3a.入稿

急いで配送先訂正のメールを送りました。次の日は土曜。そして日曜、月曜 と、眠れない日々を過ごし夜しか眠れませんでした。 来たる十二月十一日火曜日午前九時前、ヨツバ印刷さんから受付完了のお知 らせが――

納品先名: (近所の地名) 郵便局留

私は心の底から安堵しました。

納品予定日 2018年12月16日 (12/13発送)

は???速くない!?!?

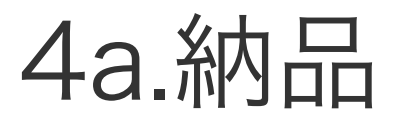

#### 十二月十二日、それは思ったより一日早く郵便局に到着していました。

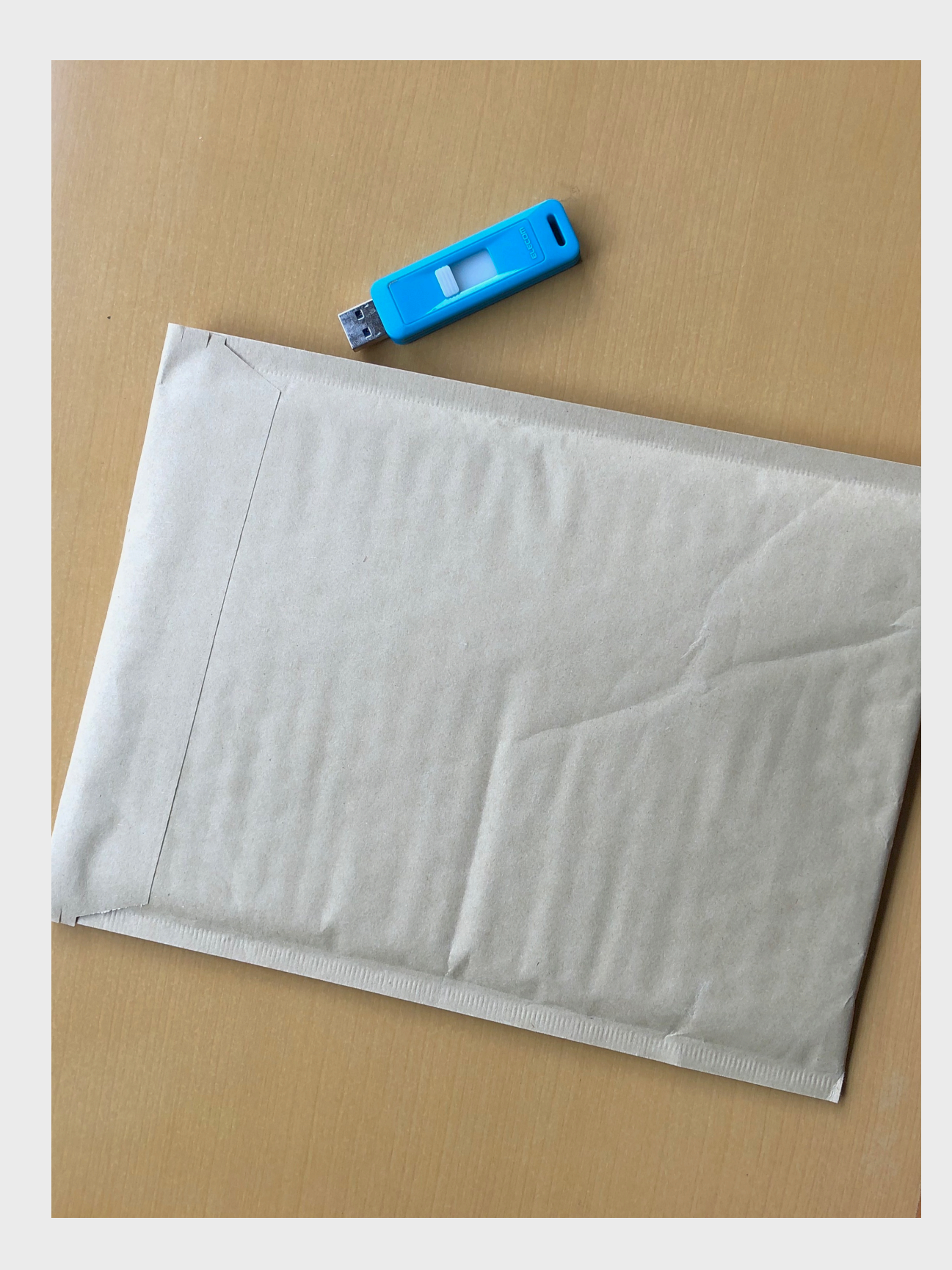

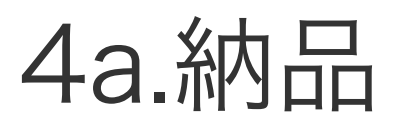

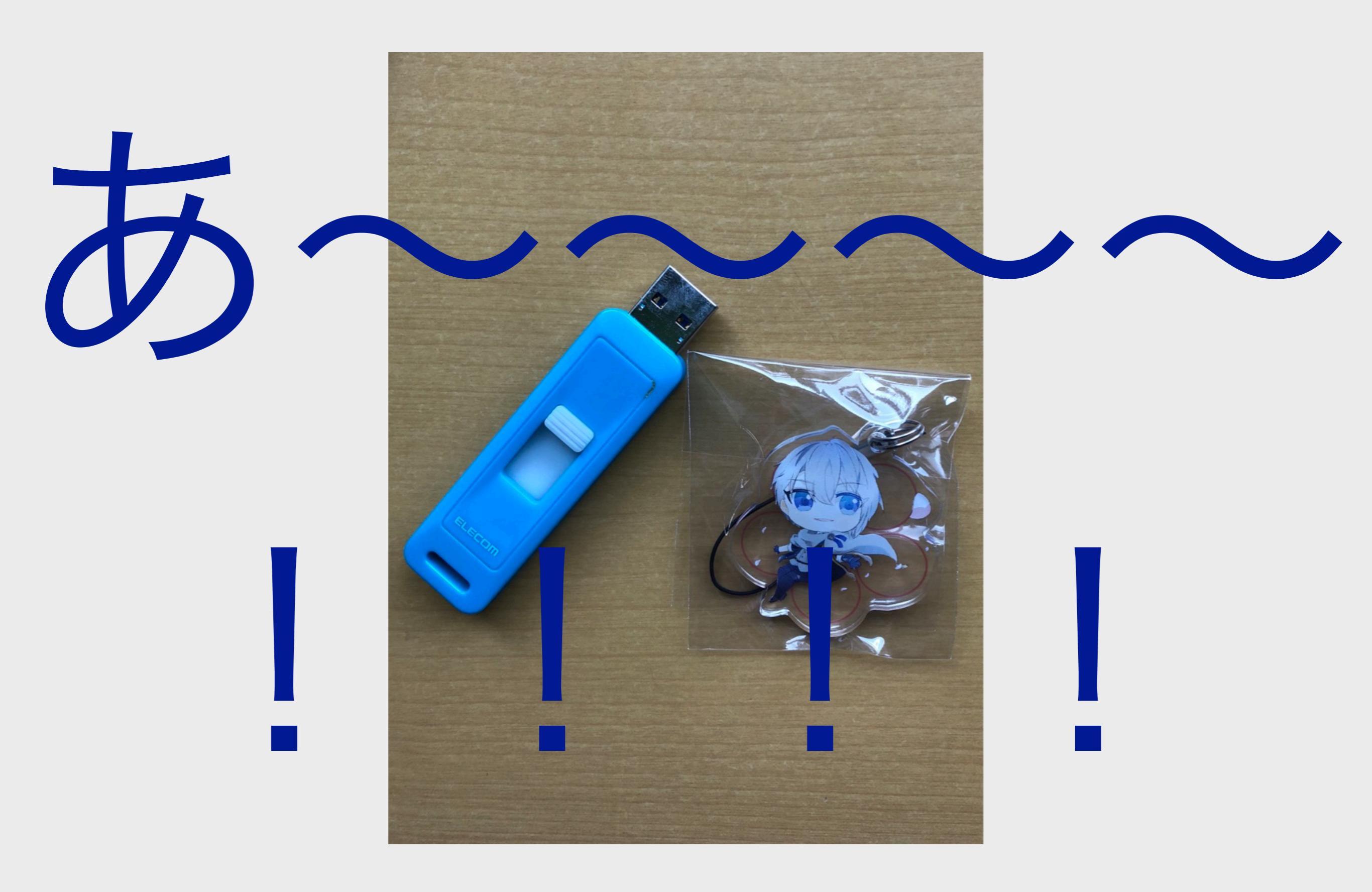

4a.納品

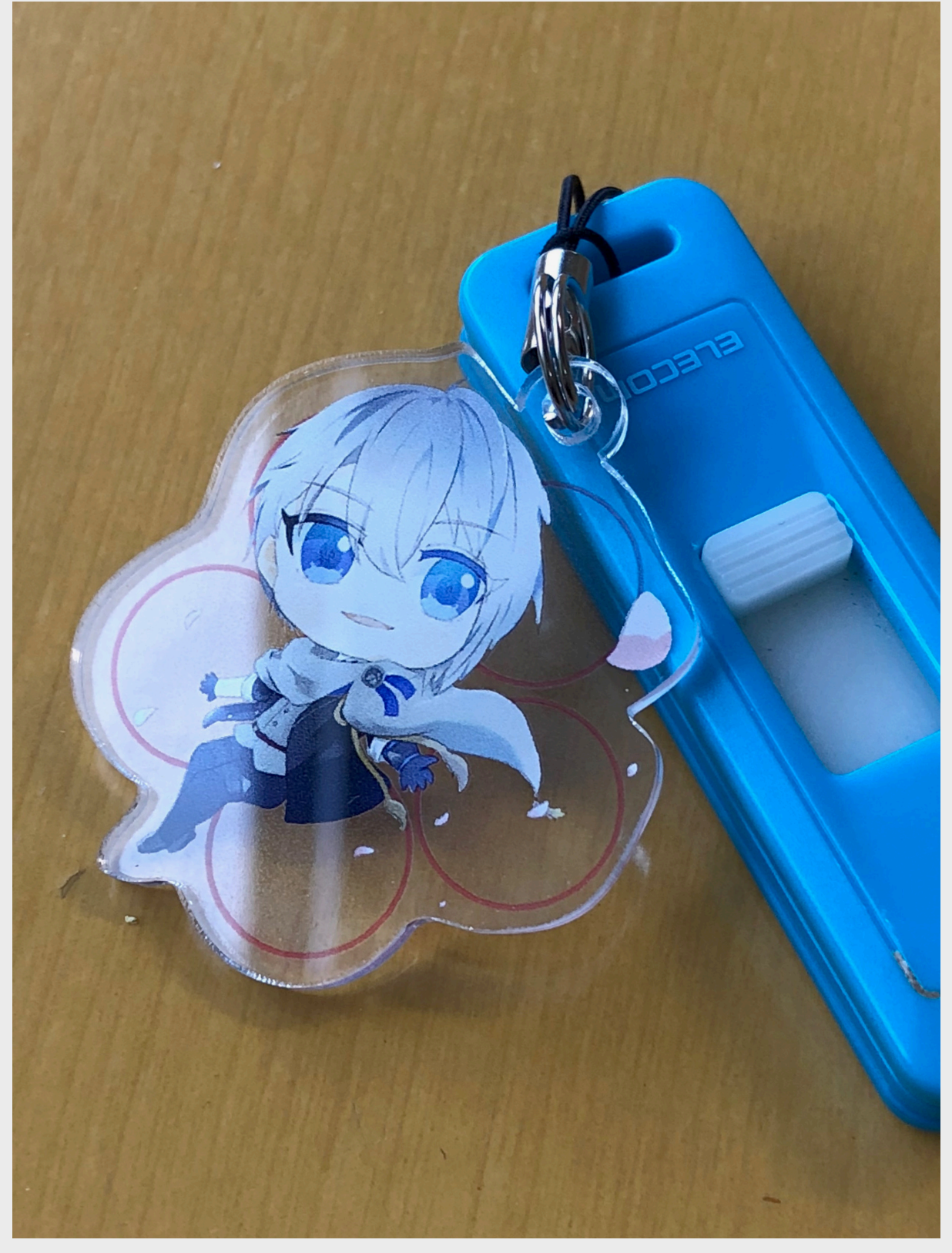

さっそくUSBに取り付けました。印刷 が本当に綺麗です。(思ったよりヒモ部 分が短くて結びつけるためには一回環状 金具からヒモを取り外したりなんだりし なければいけなかったので、ペンチを使 うか別の金具でお願いするかするといい と思います。)

# 4a.納品

表

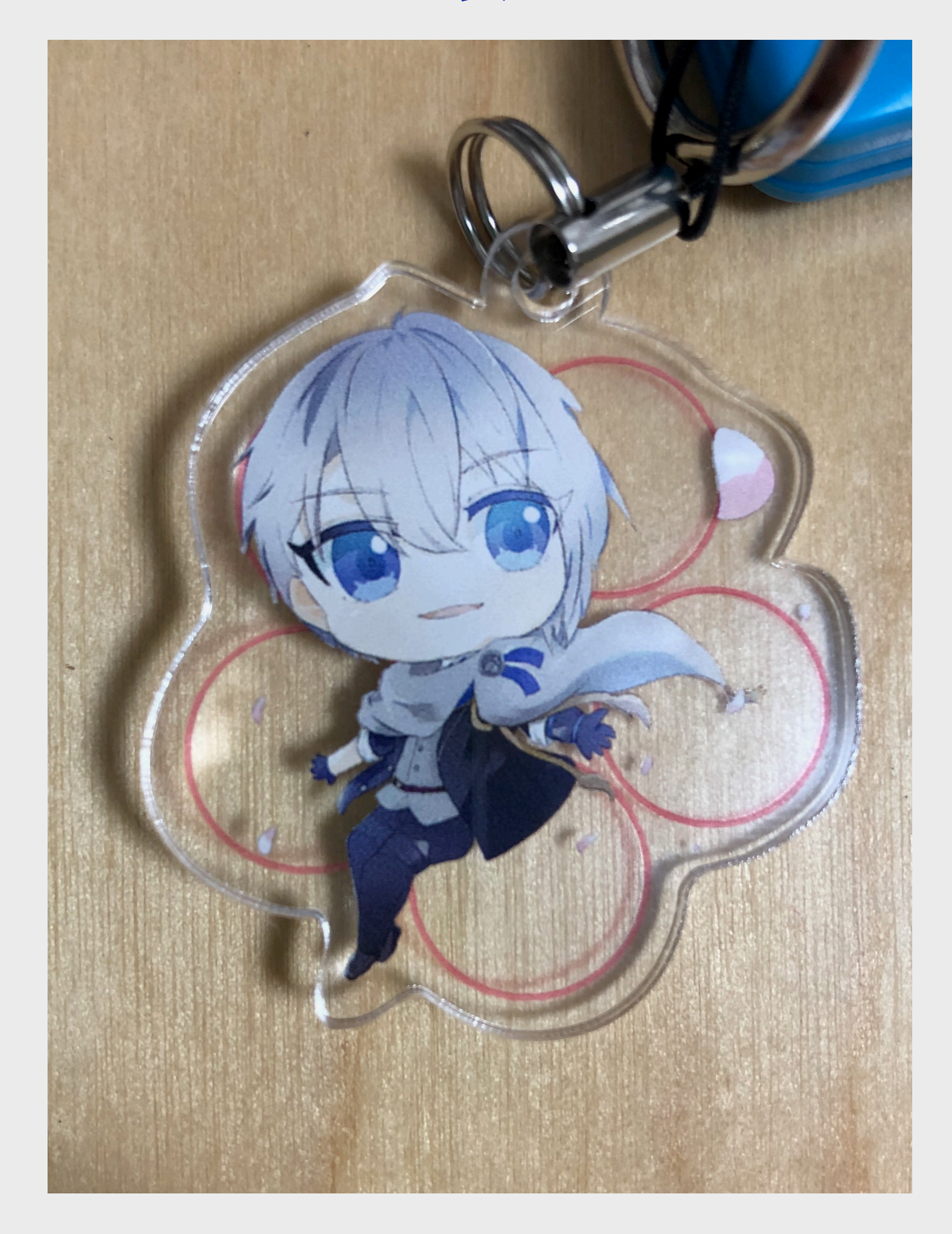

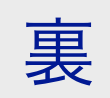

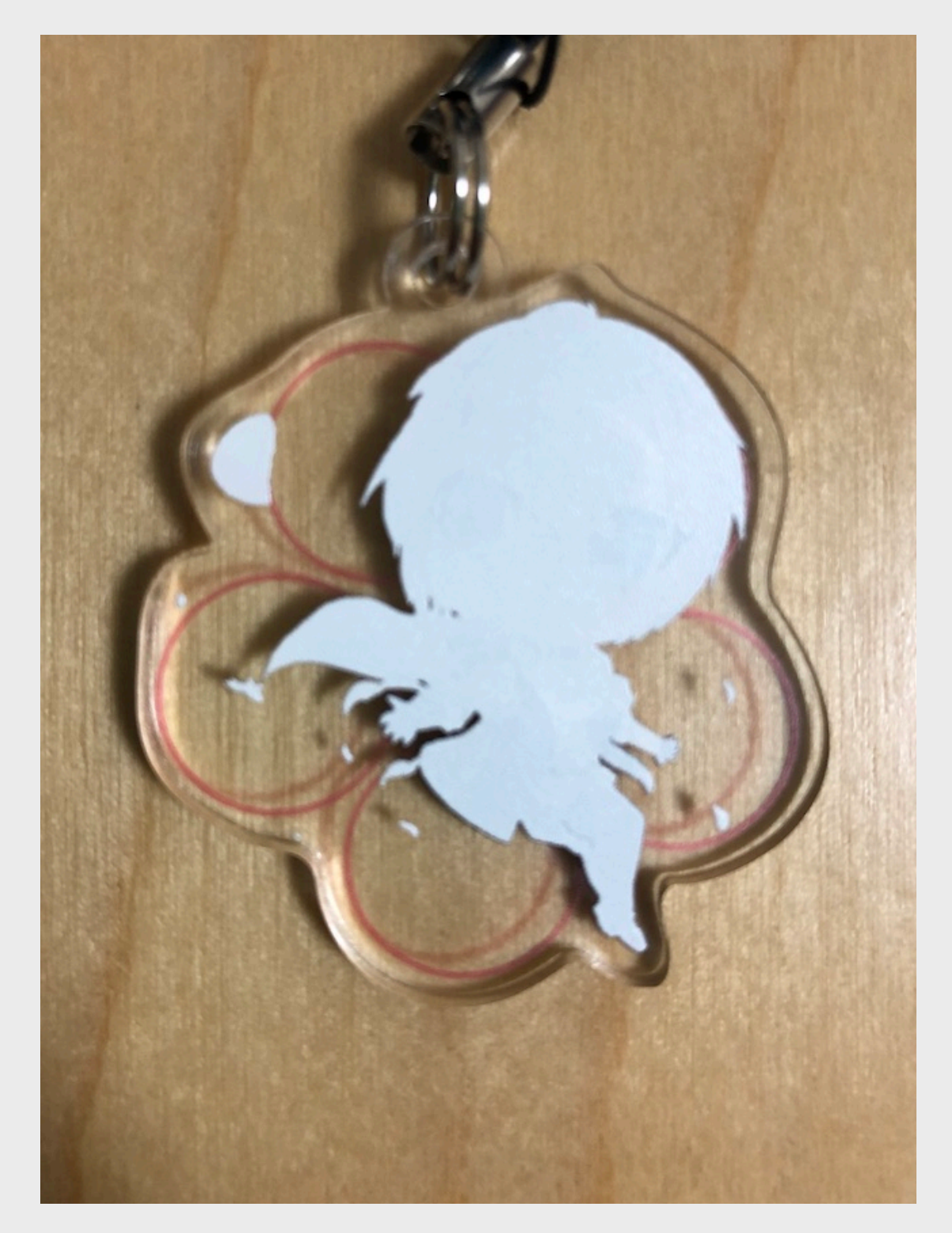

### 5a.感想とか注意点まとめ

○入稿データ作成で注意しなければならなかったなってこと

・梅の塗りつぶしは薄い色にせずに縁と同じ色をべったり塗った方が見栄えがしたと思う。

・下に白塗りをしなければいけない都合上、輪郭が鋭利に尖るデザインはやめておくべきだった。髪の先なんかが透けている。

・髪の毛の飛び出ているのに合わせたカットパスにするよりもっと丸くした
方が見栄え的にも良かったかもしれない。

○現物を見て考えたこと

・40mm×40mmではギリギリの大きさに作ってもやっぱり小さい。

・裏面の保護コーティングがオプションとしてもないので耐久面にやや不安がある。

### 5a.感想とか注意点まとめ

ー回落ち着いて考えて、以上のような感想を持ちました。毎回Adobeソフト の体験版を落とすわけにもいかないので(GIMP等の手持ちのソフトが Photoshopの作業用パスについて互換性がないことは検証済み)次回は MYDOOさんにお願いしようかなって思いました。MYDOOさんにはクリアイ ンクで裏面保護するオプションがついてますし。それか、たくさん作るような 機会があれば5個以上から受付可能で評判のいいTRINITYさんとか……。

というような反省点もありつつ、この超低価格(振込手数料合わせて740 円!)で、かつこの忙しいであろう年の瀬に超短期間納期で、しかもしかも印 刷面には文句なし、というクオリティのヨツバ印刷さんには本当に感謝してい ます。ありがとうございます。大切にします。 今回はこのメイキング+アクキー制作体験記を見ていただきありがとうございます。堅く行くかオタク構文で行くか迷いまくりのお気持ちですが大体説明できてるかな?大丈夫かな?何かわからないところあったら聞いて???って感じです。メイキングは置いておいて、アクキー制作体験記が誰かアクキーを作りたいよって人の役に立てばいいなと思います。

明日はオダマキさんの『趣味としての献血そしてぎぜん!』だそうです。献 血車、そういえばよくキャンパスで見かけますが、献血したことは一回もない ですね。献血のお話で本当に来たとしたら参考にして一回行ってみようかなっ た思います。楽しみです。

それでは、アドカレが終わってしまうのを寂しく思いつつ、来る十二月二十 五日を楽しみにしましょう! そう、尾崎一雄先生の生誕祭だからね!

MIS.W 53代 CG研 ここなつ

Twitter: <u>@palm\_treeeeee</u>